# System obiadowy rejestracja/logowanie ucznia

## KROK PIERWSZY-Zarejestruj się

Otwórz stronę www.wnsfood.pl

Kliknij w przycisk "zarejestruj się" i wypełnij formularz.

Podczas rejestracji zalecana przeglądarka to GOOGLE CHROME.

Gdy nie wyświetla się klasa do wyboru, należy raz jeszcze wybrać szkołę.

Na podany podczas rejestracji e-mail przyjdzie login, hasło oraz informacja o przetwarzaniu danych. (PROSZĘ SPRAWDZIĆ RÓWNIEŻ ZAKŁADKĘ SPAM)

Proszę zwrócić uwagę na małe i wielkie litery podczas wpisywania adresu e-mail, który będzie Państwa loginem. **Ma to znaczenie!** 

Od tej chwili konto jest aktywne i po zalogowaniu się przez stronę www.wnsfood.pl

można w pełni z niego korzystać.

#### KROK DRUGI-Zaloguj się do systemu

Jako użytkownik możesz zmienić hasło na bardziej przyjazne przez zakładkę "zmień hasło".

Po zalogowaniu się na stronie startowej jest widoczny kalendarz, a w nim:

- na żółto dni, kiedy wydawane są obiady

- na zielono dni, w których Państwo opłacili obiad. Tylko opłacenie obiadu jest podstawą do wydania obiadu.

- na czerwono dni w których obiadów nie ma

Jeśli już wiesz, że danego dnia dziecko nie będzie w szkole jadło obiadu, zaznacz w kalendarzu dzień na czerwono, dzięki czemu nie będziesz musiał/a płacić za ten obiad.

Każdego dnia do godziny 8:00 jako rodzic możesz zgłosić rezygnację z uczestnictwa w obiedzie dziecka. W tym celu "klikamy" w dany dzień i jeśli podświetli się na czerwono potwierdzamy zgłoszenie przez "ok" w ukazanym komunikacie.

Decyzję można zmienić klikając ponownie w dany dzień. Po zmianie dany dzień będzie podświetlał się na kolor żółty/zielony.

Płatność za dzień, z którego zrezygnowaliśmy przechodzi na kolejny nieopłacony dzień w kalendarzu.

Jeśli jednak będziesz chciał w przyszłości ten dzień zmienić na TAK, możesz to zrobić a kwota na ten dzień przełoży się automatycznie z puli opłaconych dni.

### KROK TRZECI-Wybór dania i płatności

Podczas rejestracji wybieramy czy dziecko będzie jadło cały obiad czy też jedno z dań i ten wybór system przyjmuje jako domyślny. Jednak przeglądając jadłospis można zmienić lub wykluczyć jedno z dań gdy przejdziemy do płatności poprzez przyciśnięcie zielonego przycisku "PRZEJDŹ DO PŁATNOŚCI". Tam można zmienić rodzaj obiadu na dany dzień. Po otworzeniu zakładki ukazuje się kalendarz płatności w którym wybieramy najpierw rodzaje dań jakie chcemy na dany dzień i następnie wybieramy z górnego menu miesiąc za których chce zapłacić. System sam zlicza kwotę należną. Na dole strony klikamy na przycisk "Zapłać szybkim przelewem". Dalej postępujemy zgodnie z instrukcjami.

W przypadku anulowania obiadów np. z powodu choroby dziecka, powstała nadpłata przechodzi na następny okres rozliczeniowy.

# Rezygnacja z obiadów

W każdej chwili można całkowicie zrezygnować z obiadów. W tym celu należy na stronie głównej wcisnąć przycisk "Całkowita rezygnacja z obiadów"